# Wikiや blogでも数式を — BrEdiMaを使って —

電気通信大学電気通信学研究科 中野 泰人<sup>1</sup> (NAKANO Yasuhito) 森光 大輔 (MORIMITSU Daisuke) 村尾 裕一 (MURAO Hirokazu) Univ. Electro-Communications

## 1 はじめに

BrEdiMaとは Web ブラウザ上で動作する, GUI による数式の編集を行うための Web アプリケーションで, JavaScript で書かれているので既存の Web ページに簡単な変更 をするだけで GUI 数式エディタを追加することができる. その名前は Browser, Edit 及 び Math の一部を組み合わせたものである. BrEdiMa には, 公式サイト [4] でも述べら れているように, 次のような特徴がある.

- ほとんどのサーバですぐに設置できる.
- ほとんどの Web ブラウザで準備なしに動く: JavaScript のみで記述されていて、 表示も HTML と画像のみを使用している. Internet Explorer, Mozilla Firefox を はじめとした多くの Web ブラウザで動作可能.
- シンプル:使用できる機能を高校の学習内容までに絞りシンプルにまとめており、 数学が専門でない人でも迷うことなく利用することができる。
- MathML [1] にも対応
- 応用範囲が広い: API も用意されており、Web ページ制作者が簡単な JavaScript を記述するだけで様々な用途に利用可能。

以上の特徴は完成したソフトウェアのセールスポイントである。開発にあたって掲げた 目標は,(i) 手軽に使えて,カジュアルな用途にも利用可能,(ii) プラグイン等を要しな い,(iii)AJAX などに合致するなどだが,ほぼ達成されている。数式を編集するための ソフトウェアは,W3Cの Mathのホームページ[2]に列挙されているように MathMLの 応用例を中心として多数存在する<sup>2</sup>.中でも BrEdiMaは JavaScript だけで記述されてい ることが大きな特徴となっている。その後,同様のソフトウェアとして MathEdit[7] が 出現している.

<sup>&</sup>lt;sup>1</sup>本稿の研究開発を行った時点での所属。2008 年 4 月以降は (株) ヤフー(Yahoo Japan Corp.) <sup>2</sup>MathML の Internet や Web での利用状況に関する報告などもある。

上の目標はあくまでも開発者の視点から利用者層を想定して掲げた利点に過ぎず、プログラム開発者としての力点は、プログラミングの題材として(Google Maps と AJAX とも関連して)JavaScript 利用の見直しや最新の Web 技術の利用に置かれているのが 正直なところであろう [3]. そもそも、今日、インターネット或は Web ブラウザの利用 者の大多数はコンピュータ技術とは無縁の人達であり、そのような利用者がブラウザを 使って文章を作成する場面と言えばブログ(WebLog, blog, …)や Wiki(人によっては Wikipedia)が主なものであろう. 上でも触れた多様なソフトウェアがそのような場面で 活用できるのかは不明だが、当初からブラウザ上での利用のために作られた BrEdiMa はそのような場面への活用は(上の特徴にも挙げているとおり)とても簡単にできる. 実際、BrEdiMaの最初の版では、wiki クローンのひとつである Hiki 用のプラグインが JavaScript の数行のプログラムを追加して開発されている.

一方最近では、ブラウザの利用者が JavaScript プログラムを利用者側で用意し、ブラ ウザの機能を拡張して用いるという使い方が流行りつつある. 従来 JavaScript プログラ ムは Web ページの設置者の意向で HTML 等による静的な記述を補足する形で使われて いたが、この機能拡張としての利用形態はブラウザ利用者が能動的に導入するという点 で従来と大きく異なる.

blog や wiki が文章を書く場所つまり紙とすれば,数式記述の道具である BrEdiMa は鉛筆と消しゴムである。鉛筆と消しゴムは,紙とは独立して書 く側の人が好みで自由に選べばよい。

BrEdiMaの最新版[6]は、ブラウザの機能を拡張するスクリプトとして導入可能な形に 作り変えられている。鉛筆と消しゴムとして、色々なWebページに利用者自身で自由 に使い回せるようにするためである。本稿では、その利用法を利用者向けに説明する。 次節(§2)ではブラウザの機能拡張の方法を説明し、拡張して利用した場合のスクリー ンショットを示す。実際の利用に至るまでの導入手順は付録に示す。§3では、拡張機能 を記述するユーザスクリプトの内容を説明する。本稿で示す以外の blog や wiki で利用 する場合に新たに記述ためのマニュアルとなる。BrEdiMa本体の数式編集の利用法につ いては、過去の本研究集会でも紹介してきたし、最初の開発サイト<sup>3</sup>に試用やチュート リアルが用意されているのでそれらを参照されたい。

## 2 導入・利用の方法

BrEdiMaは JavaScriptで書かれた単一のプログラムである<sup>4</sup>. BrEdiMaを用いるには, 基本的に,このプログラム(の単一の.jsファイル)をブラウザに導入して起動する.そ の方法には,

• Webページの提供者(管理者)にとって,

<sup>3</sup>個人サイトなのでここには明記しない。[3] のリンクから到達可能である。

<sup>&</sup>lt;sup>4</sup>但し、アイコンの画像群と、(ブラウザが MathML 未対応の場合に) 式を画像に変換する mimeTeX[14] の CGI と、2つの外部のリソースを用いる。

只の Web ページの閲覧者として

と、それぞれの場合に対応して2種類ある.

前者は、旧来から用いられている方法で、BrEdiMaの JavaScript ファイルを然るべ きサーバー上に置いておき、そのファイルを引用している Web ページの閲覧を契機と して Web ページのにダウンロードと連動して JavaScript プログラムがブラウザに導入 される.この旧来の方法による導入・設置法については、概要紹介などとともに [4] の 「設置方法」のページに詳しい.

後者は、ブラウザの利用者(つまり、Webページの閲覧者)が、自ら JavaScript プ ログラムを入手してブラウザの拡張機能として利用するという方法である. ここ数年で JavaScript によるブラウザ上でのプログラミングが盛んになり、ユーザスクリプトと呼 ばれる、サーバー側ではなくブラウザ利用者が用意した JavaScript プログラムを実行す る環境が整備されるようになった. BrEdiMa 開発の最新の成果はそのようなユーザス クリプトとしても利用可能な形への改訂 [6] であり、上述のような利用形態を想定して いる.

### 2.1 ブラウザの利用者による機能拡張

Google Maps とそこで用いられた Ajax というブラウザ上からの非同期通信を行う技 術が注目を集め、JavaScriptを用いたブラウザ上で動作するプログラムの開発が脚光を 浴びるようになると同時に、ブラウザを機能拡張するための一般的な方法(Firefox の Add-on [8])、ブラウザ上のデバッグ環境(同じく Firebug [11])や、手軽にブラウザ の動作に変更を加えるためのユーザスクリプトの実行環境(同じく Greasemonkey [9]) などが整備された.現在、Greasemonkey用の(ユーザ)スクリプトの開発が盛んであ り、多種多様なものが用意・公開されている<sup>5</sup>. Greasemonkey は Firefox の add-on のひ とつとして開発されたもので、ある形式や制限[10] に従った JavaScript で書かれたユー ザスクリプトを実行するための汎用的な環境を提供する. Greasemonkey の同じあるい は同等の環境を Internet Explorer (IE) 上に構築するための Greasemonkey for IE [12], Trixie [13] なども開発されているが、互換性等の詳細は不明である.また、IE で機能拡 張する環境には、他にも Turnabout、GreasemonkIE などがある.

JavaScriptでは、ブラウザ上にダウンロードされた Web ページの DOM 木構造そのも のやフォームへの入力データを操作・編集したり、キーボートおよびマウスの操作状況 を検知することができる.従来は、そうした機能を用いて Web ページの表現を補足す るプログラムをサーバー側に準備していたわけだが、Greasemonkey 等による機能拡張 では汎用的な機能の JavaScript プログラムを Web ページとは独立に開発・準備し、ど のページで用いるかを利用者が選択して用いる.拡張機能としては、表示法を変更や拡 張したり、入力の補助や編集を行うといった例が多い.数式の記述法は、特殊な記号も 含めた様々な記号を大きさを変化させながら1次元的に配置するものであり、BrEdiMa は筆記に即した数式の2次元入力を1次元で並べた文字列や単一の画像に変換する.数

<sup>5</sup>利用にあたっては、トロイの木馬やウィルスに注意が必要である

式の Web ページでの扱い方が十分に固まっていない現状において,数式の入力・編集 の機能はフロントエンドの機能へと集約してしまい,blog や wiki 等の各種の Web ペー ジの形式に対しては柔軟に対応できるような形に整備することは,その機能を固有のソ フトウェアに作り込むよりは将来性も見込め,理想的な形のひとつということができる だろう.

BrEdiMaの最新版は、このような考えに基づき、Greasemonkeyのユーザスクリプト としてすぐに利用できるように改訂されている。実際、その版を用いて blogのひとつで あるはてなダイアリー用と、Wikiクローンについては FreeStyleWiki 用と Wikipedia で 用いられている MediaWiki 用の3 種類のユーザスクリプトがこれまでに作られている。

本節の以降では、実際の使用例(はてなダイアリーと FreeStyleWiki)をスクリーン ショットを用いて示す。利用にあたっては、何段階かのソフトウェアの導入と設定が必 要だが、その詳細は付録Aで説明する。ユーザスクリプトの構成については、次節§3 で説明する。

#### 2.2 使用例

はてなダイアリーの場合

先ず、ブラウザとしては Firefox を用い、予め付録 A に示す方法に従って Greasemonkey と はてなダイアリー用のユーザスクリプトを導入(本来は、および設定)しておく必要 がある、導入済みかどうかは、ブラウザの右下の猿の顔のアイコンを右クリックし(あ るいは、「ツール」→「Greasemonkey」から)「ユーザスクリプトの管理」を選択すると 現れるウィンドウの一覧の中に、「BrEdiMa GM hatena」があるかで確認できる。併せ て、Greasemonkey が有効(猿の画像が灰色でなく茶色)になっているかも確認する.

| BrEdiMa GM MediaWiki |                                             |            |
|----------------------|---------------------------------------------|------------|
|                      | Includes GUI Math Editor into hatena::Diary | edit page. |
|                      | ユーザスクリプトを実行するページ                            | · · ·      |
|                      | http://d.hatena.ne.jp/*/edit*               |            |

はてなダイアリーのページ(http://d.hatena.ne.jp/)にアクセスして編集を開始すると、BrEdiMaを起動するボタン( $\sqrt{\alpha}$ のアイコン)が増えている(下図).

| • <b>B</b> <i>I</i>             | , ∓, π•∰• ≦.<br>♦ |     |   | BREDIM |
|---------------------------------|-------------------|-----|---|--------|
| FAF用G<br>Lex:x-¥f∈<br>{b} ][Le: | <u>ه-</u>         | ± v |   |        |
|                                 | · · ·             | 2a  | _ |        |
|                                 |                   |     |   |        |
|                                 | Preview           |     |   | 挿入     |

 $\mathbf{70}$ 

そのボタンをクリックすると, BrEdiMaが起動(して数式の入力モードが開始)する. 入力・編集が完了したら「挿入」をクリックすれば, 数式がはてなダイアリーのページ で扱える形式に変換されて入力領域に挿入される.

#### FreeStyle Wiki の場合

Wiki クローンの一種である FreeStyle Wiki (略称 FSWiki. http://fswiki.org/) は, 少なくとも国内では人気のある wiki のひとつで,様々なサイトと運用されている.FSwiki で BrEdiMa を用いる場合,はてなダイアリーの場合と同様にして適切なユーザスクリ プト (BrEdiMa GM fswiki) が導入されているかを確認するだけでなく,「ユーザスク リプトの管理」において当該 FSwiki サイトが「ユーザスクリプトを実行するページ」 に当てはまるか (実行するページとして指定されている文字列のパターンに当てはまる か)を確認する必要がある.当てはまらない場合は,URLを適宜変更・追加する (A.3). ユーザスクリプトが有効になれば,編集画面にした時にはてなダイアリーの場合と同 様,  $\sqrt{\alpha}$ の BrEdiMa 起動のボタンが現れる.図1は,このボタンをクリックして数式を 入力中の例である.

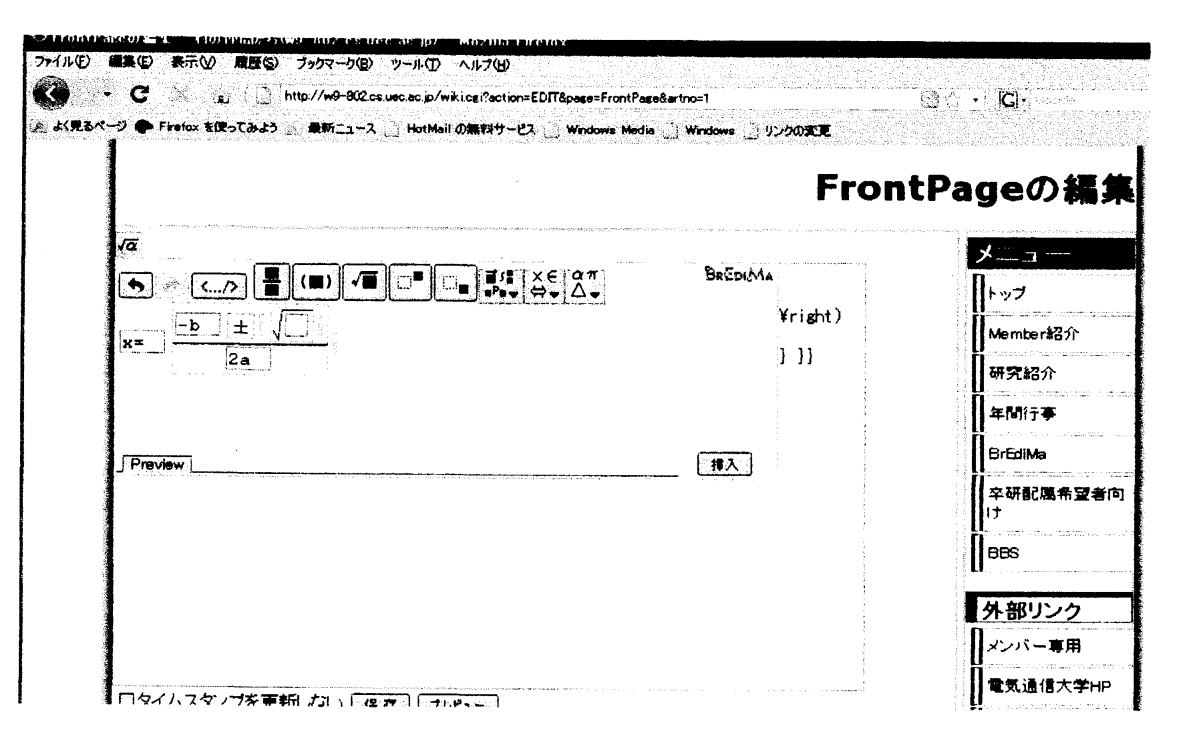

図 1: FreeStyle Wiki での利用:BrEdiMaを起動したところ

式の入力・編集が完了し「挿入」ボタンをクリックすると,FSwiki で扱いうる形式 (FSwiki では,LaTeX 形式の式を mimeTeX プラグインがレンダリング)の数式(下図の反転部分)が挿入される.

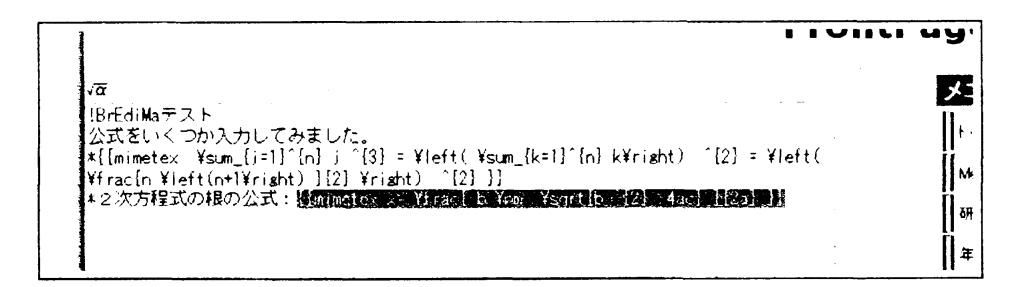

上のどちらのユーザスクリプトの場合も、BrEdiMaでの数式の入力・編集中にプレ ビューが可能であり、「Automatic」をチェックしておくとこのプレビューは入力・編集 に応じて変化していく、

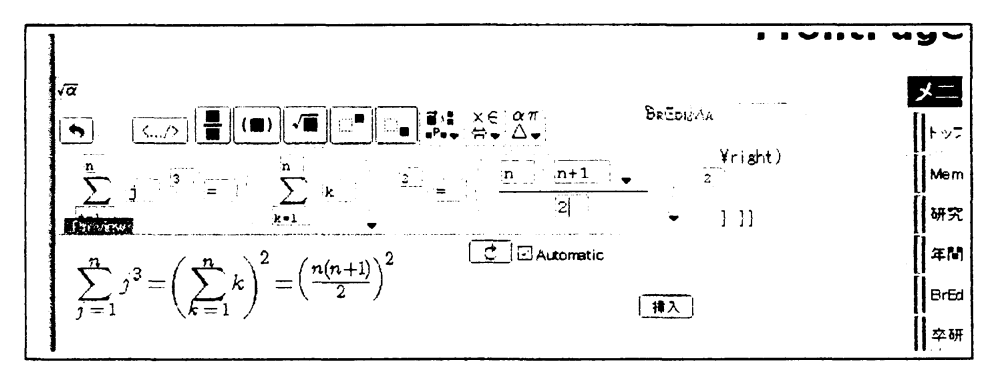

# 3 ユーザスクリプトの作成

Blog や Wiki では、利用者がサーバー側のことをあまり気にせずに、元の Web ページ を編集することができる。その延長でサーバー側の設定を気にすることなく、簡単に数 式を扱えるようにするために、BrEdiMaを Greasemonkey のユーザスクリプトで利用す る方法を提供する。現行の BrEdiMa はそのような利用が可能なように改訂されている。

本節では、BrEdimaを利用するためのユーザスクリプトの作成方法を説明する。先ず 事前準備として、次の3点を確認する必要がある

- 目的のサイト(blogやWiki)で数式は扱えるのか?
   mimetexを用いるためのプラグイン等,数式を画像に変換(あるいは,MathML をレンダリング)する機構が存在するかを確認する
- 扱える場合、数式はどのように表現するのか?
   Blog や Wikiの Web ページ中での扱いに合う出力形式を調べる(LaTeX あるいは MathML)
- また、数式データはページのどの部分に対して追加するのか?
   これは、Webページのソースを見れば大抵はわかる
- 動作対象のURL:ユーザスクリプトを動作させるページのURLが、どのような 文字列になるか

```
(1):
    // ==UserScript==
2:
3:
4:
    // @name
                      BrEdiMa GM template
    // @namespace
                     http://bredima.sourceforge.jp/
   // @description
                     Includes GUI Math Editor into ??? edit page.
    /* 本スクリプトを実行するページのURL */
(5):
(6):
   // @include
                     http://d.hatena.ne.jp/*/edit*
    // ==/UserScript==
    /* Copyright の記述 */
(7):
    Bredima= ... /* (BrEdiMa本体の定義等) */
8:
9:
10:
    window.addEventListener(
        'load',
        function() {
    // 適用可能なページかを判定
(11):
     if(!document.getElementById('edit-buttons')) return;
    // BrEdiMaを起動するボタンになるイメージオブジェクトの作成
(12):
     var button = document.createElement('img');
(13):
     button.src='http://bredima.sourceforge.jp/pub/pubimg/
                                                    gm_hatena.png';
(14):
     button.style.marginRight = '5px';
        // そのボタンを当該ページ内に設置
(15):
     document.getElementById('edit-buttons').appendChild(button);
    // mimetex のサーバの URL と BrEdiMa が用いる画像の存在する URL の設定
(16):
     Bredima.setConfig('uri_mimetex', '/cgi-bin/mimetex.cgi');
(17):
     Bredima.setConfig('uri_img', 'http://bredima.sourceforge.jp/
                                                         pub/img/');
(18):
     Bredima.setConfig('isGM', true);
// BrEdiMaオブジェクトをボタンに関連付けて生成
     var bd = new Bredima(button, 'float');
     bd.setConfig('use_button', true);
    // 入力された数式データの当該ページへの挿入法:場所と形式の指定
     bd.onsubmit = function() {
        var form = document.forms.namedItem('edit');
        var area = form.elements.namedItem('body');
        Bredima.insertTo(area, '[tex:' + bd.toLatex() + ']');
     }
    },
    false);
```

図 2: はてなダイアリーで BrEdima を利用するための Greasemonkey ユーザスクリプト

これらの情報を元にユーザスクリプトを記述する. 図2ははてなダイアリー用のユー ザスクリプトである.これに基づいて説明する.

先ずスクリプトは 次の (A)~(C) の3部分から成り, 主な内容は次のとおり.

- (A) 当該スクリプトに関するメタデータ(①~⑥)
  - 動作対象の URL の指定(⑤)
- (B) BrEdiMa プログラム本体(⑦) 通例に従い(?)長大なプログラムも
   1行で書かれている,
- (C) 当該スクリプトが実行される Web ページがブラウザ上にロードされた 時点で行う各種設定の記述(⑧~29)
  - BrEdiMa 起動ボタンのページ内への設置(12-(3及び(4-(5))
  - BrEdiMaが利用する外部リソースの指定(10-17)
  - 入力された数式データの当該ページへの挿入法の指定(24-26)

これらの処理をひとつの関数内に記述し, ⑧-⑨で, 'load' というイベ ントが発生した時点(ページのブラウザへの読込み完了) でその関数が 呼ばれるように設定している.

動作対象の URL の指定 (⑤)

- スクリプトのメタデータとして、当該スクリプトを実行し動作の対象とする ページの URL の文字列を @include で指定する。
- 逆に、ある種のページに対して動作しないようにする「@exclude」という指定の仕方もある。
- ここでの記述が当該スクリプトのインストール直後の初期値を与えるが、インストール後のブラウザへの指定は、ブラウザの[ツール]→[Greasemonkey]
   → [ユーザスクリプトの管理]で追加・変更が可能(付録 A.3 に示す).
- ・総称文字 \*で任意の文字列を表すことが可能.
- BrEdiMaを wikiの編集ページに対し動作させるために、URLの文字列の一部として FreeStyleWikiの場合は「action=EDIT」と、MediaWikiの場合は「action=edit」と指定する。MediaWikiで運用される日本語 Wikipedia では、編集ページは

「http://ja.wikipedia.org/w/index.php?title=...&action=edit&...」 となるので

「http://\*/w/\*&action=edit\*」のように指定すれば良いだろう.

## BrEdiMa **起動ボタンのページ内への設置** (①~①)

清書システムでは普通のテキストを入力・編集するモードと数式を入力・編集する モードの2つのモードを持つのが普通である。Blog や Wiki で編集を行う場合も, この2つのモードを持たせるのが自然だが,後者の役を BrEdiMa に担わせる。そ れには,編集画面において,BrEdiMaを起動してテキストとは別の入力モードで 数式の入力・編集を行わせるが,BrEdiMaモードを開始するためのアイコンを設 置する必要がある.

はてなダイアリーの編集画面には、文字フォントの指定や箇条書きのための入力 支援ツールが設置されているが、ここに BrEdiMaを起動するためのボタンを追加 する.

- : 入力支援ツールのアイコン群は id 名が edit-buttons の要素中に置かれているので、先ず、そのタグの存在を確認する。
- ①-① : BrEdiMa 起動ボタンのアイコンとなる img タグを生成する。画像ファ イルそのものは ③の右辺の URL から取得するが、他にも [5] の

http://w9-802.cs.uec.ac.jp/img/bredima\_icon.png

からも入手可能.

(4)は画像の位置調整.

①: このアイコンの画像を, id 名 edit-buttonsのタグ中の子の一員として末尾に追加.

Wiki用の場合:編集画面における入力領域(textarea)は,DOM ツリーでは(ほぼ間違いなく)先頭のフォーム(document.forms[0]で表される)である.①の 判定とボタンの追加は、このオブジェクトに対して行うことにする.この方法は wikiの設置者が変更したとしても対応可能なので、特定のid名の要素を指定する のに比べ、より一般的な方法となる.

①相当 :

if(!document.forms[0]) return;

④-15:設置の方法は、入力フォームの先頭にアイコンのオブジェクトを改行タ グを挟んで追加する。

## BrEdiMa が利用する外部リソースの設定 (⑥~⑦)

(ブラウザが MathML に対応していない場合に必要な)LaTeX で書かれた数式を 画像に変換する mimeTeX の CGI の URL (①) と,特殊文字等のアイコンの画 像の存在する URL (①) を指定する. **はてなダイアリー**用の①では同サイトが 提供する CGI を利用するようにしている.一般には,次のように指定する (これ らの URL のサービスの継続性の保証はない).

(18の isGM に対する設定は、Greasemonkey で使用することを指定.

**20~2〕**∶

- Bredima オブジェクトのインスタンスを生成(20).第一引数には、編集領 域の挿入先の div 要素の DOM オブジェクトを指定.第二引数で float を指定 している場合は編集領域を表示させる際にクリックする DOM オブジェクト を指定.
- 「挿入」ボタンの表示(②): BrEdiMaで作成した数式を入力領域に挿入することを指定するボタンを編集領域の右下に表示することを指定.
- その他の設定の詳細は [4] の BrEdiMa リファレンス参照.

#### 数式データの挿入法の指定 (24~26)

BrEdiMaでの入力・編集作業が終わり「挿入」ボタンがクリックされた時の処理 を、仕掛ける無名関数のボディに記述して指定する。数式を textarea 中のテキス トの一部として埋め込むが、DOM ツリーのどの要素に追加するかとどのような文 字列に変換して埋め込むかは blog や wiki に依存する。はてなダイアリーの場合, edit という名前のフォーム (2) 中の、body という名前の textarea (25) に、

[tex: LaTeX形式の数式 ]

という形にして挿入する (26).

Wiki 用への改訂:

 挿入場所の取得: 20-20に相当する処理は、ここでは、フォーム内の textarea を(ループでスキャンして)探し出すことにする.これは、Wiki では基本 的に編集ページのフォームに textarea が一つだけ用意され、それが送信デー タになることを仮定した.これで上手く動作しない場合は、textarea に id を 指定すればよい.

```
var form = document.forms[0]; var area;
for(var i=0; i<=document.forms[0].elements.length; i++) {
    if (document.forms[0].elements[i].type=="textarea") {
        area = form.elements[i];
        break;
    }
}
```

 数式データの挿入時の形式の指定:Web上で数式を扱うための規格・形式は MathMLにほぼ固まったとは言え、ブラウザの対応が進んでいないため、blog や wiki での数式の利用は拡張機能として提供され、形式もまちまちである。 そのため20において挿入する数式の形式は、利用する blog や wiki の各々に 適合させる必要がある。

| blog/wiki | 形 式                 |
|-----------|---------------------|
| はてなダイアリー  | [tex: LaTeX形式]      |
| FSwiki    | {{mimetex LaTeX形式}} |
| Mediawiki | LaTeX形式             |

 BrEdiMa で再編集可能なのは JSON(JavaScript Object Notation)[15] だが, wiki クローンでは普通は扱えない → 再編集を実現するには既存 wiki への修 正が必要

## 4 おわりに

本文では特に触れていないが、数式を日常的とは言え専門性をもって扱う理工系の研究 者にとっては、(La)TeX形式で一次元の文字列としてキーボードからいきなり入力する のが一番便利であろう、そのような専門性に依存せず、blogやwikiといった日常性にお いて数式を扱う場面があるとすれば、中学から大学初年級までの生徒・学生や教育関連 の人達によるものであろう、利用の対象をこのように限定すれば、扱う式の複雑さがあ る程度限定される一方,導入(あるいは導入に失敗するような事態)がハードルとなら ないようにすることや編集操作が直感的に理解できることが求められる.BrEdiMaはこ られを基本理念として開発が進められてきたが、今回ブラウザでの数式書きの鉛筆&消 しゴムとするに当たり、汎用性と一般性が高いと思われる方法を用いた。その結果、導 入のためのある程度の知識と手順が必要となってしまった。本稿では、これらに焦点を 絞って説明を行った。数式入力は鉛筆&消しゴムという意味では、日本語入力システム になぞらえるべきかもしれない。数式のためのフロントエンドが日本語入力と同じよう な形態のものもあるが、数式が単なる文字列ではなく固有のデータ形式で表現され、表 示にも固有のレンダリングが必要であることを考えると,すべてをフロントエンドの機 能として押し込めることが適切かには疑問を感ずる。将来、数式入力の方法がどのよう な形に収束していくのかは未知数だが、BrEdiMaのように、固有のソフトウェアとして 作り込まないのは一つの有力な方向であろう。

前説の最後で少し触れたとおり、現状の BrEdiMa では、数式の再編集は JSON というリスト形式で保存された場合にしか対応していない。そのため、blog や wiki の文中の数式の再編集ができるようにするには、blog や wiki に数式の扱いを拡張する専用の プラグインを用意するか、或は、多くが用いている LaTeX 形式の数式を BrEdiMa でも 扱えるようにするなど、何らかの標準化と開発が必要である。BrEdiMa での対応法の検 討と開発は早急に取り組むべき将来の課題である。

# 参考文献

- Mathematical Markup Language(MathML) Version 2.0. W3C Recommendation 21 October 2003. http://www.w3.org/TR/MathML2/.
- [2] W3C Math Home. http://www.w3.org/Math/.
- [3] Y.Nakano and H.Murao: BrEdiMa: Yet Another Web-browser Tool for Mathematical Expressions. http://www.activemath.org/ paul/MathUI06/proceedings/BrEdiMa.html.
- [4] BrEdiMa の公式サイト http://bredima.sourceforge.jp.
- [5] 研究室内の BrEdiMa のサイト
   http://w9-802.cs.uec.ac.jp/wiki.cgi?page=BrEdiMa.
- [6] 中野泰人.現代的 Web 技術の数式入力システムへの応用. 電気通信大学電気通信 学研究科修士論文. 2008 年 3 月.
- [7] Wei Su, P.S.Wang and Lian Li. Entering and Editing Mathematical Expressions on the Web. Mathematical User-Interfaces Workshop 2008. http://www.activemath.org/workshops/MathUI/08/proceedings/ WeiWangLi-MathEdit.html.
- [8] Firefox Add-ons. http://addons.mozilla.org/ja/firefox/.
- [9] Greasespot. http://www.greasespot.net/.
- [10] Dive Into Greasemonkey. http://diveintogreasemonkey.org.
- [11] Firebug Web Development Evolved. http://getfirebug.com/jp.html.
- [12] Greasemonkey for IE Home Page. http://www.gm4ie.com/.
- [13] Trixie, Teaching an old browser new tricks. http://www.bhelpuri.net/Trixie/.
- [14] mimeTeX quickstart. http://www.forkosh.com/mimetex.html.
- [15] JSON の紹介. http://www.json.org/json-ja.html.

# A BrEdiMa 導入ガイド – Greasemonkey 編

本文では、BrEdiMa がどのようなソフトであるかの説明を行った. ここでは、クライ アント側でどのようにして使えるようにするかを、実例を示しながらわかり易く説明す る. 繰り返しになるが、サーバー側に設置するのではなく、インターネットの普通の利 用者が個々に BrEdiMaを導入して使おうという場合である.

ブラウザとしては Mozilla Firefox を利用することとする (Greasemonkey によるブラ ウザの機能拡張を行うが, Internet Eexplorer 用の Greasemonkey での動作は未確認の ため). 大まかな手順は以下のとおり.

- (1) Greasemonkey を Firefox にインストールする,
- (2) ユーザスクリプトである, BrEdiMa の JavaScript プログラムを用意する,
- (3) そのプログラムを Greasemonkey に取り込み、どの URI に対して拡張機能を動作 させるかを設定する。

これらのインストール作業は一度だけやれば十分である.

A.1 Firefox  $\land \mathcal{O}$  Greasemonkey のインストール

先ず、ブラウザの機能拡張を行うための環境を整える。<sup>6</sup>公式サイトのダウンロードページにアクセスして直接インストールするのが最も簡単である。

• ブラウザ Firefox を起動し、公式のダウンロード・ページ

https://addons.mozilla.org/ja/firefox/addon/748

を開き, [インストール] ボタンをクリックする.

| Firef                                                                                                    | DX、Add-ons<br>私は、Firefoxの単数を転張して自分流<br>につけてみましょう。注意:このサイトに引<br>ていません。日本圏化されているアドオ<br>ddons.mozilla.jp/)でご覧いただけま | にガスタマイズできます。ぜひお気に入り<br>登録されているアドオンは、まだほとんどが<br>ンの一覧はMozilia Japan のサイト<br>す。 | ▶ 他のアプリケーション<br>ユーザ童品   ログイン       |
|----------------------------------------------------------------------------------------------------|----------------------------------------------------------------------------------------------------|------------------------------------------------------------------------------|------------------------------------|
| • 7739.                                                                                                    | ○ アドオンを検索                                                                                                    | <b>14</b> すべてのアドオン                                                           | • •                                |
| Crossensexky Installation<br>Greetings, follow traveler, The a<br>Click estal to start uping it.<br>Great - Forward Thread                                                                                                    | 🏟 Greasemonkey<br>দে≇: Anthony Lieuallen, Aar<br>Web ண∺ । そ০া৫                                                  | 0.8.20080609.0<br>ron Boodman, Johan Sundström                               | あなたの 意見を聞かせてください<br>(ログイン)<br>評価する |
| 1000 - 1000 - 10000 - 10000 - 1000 - 1000 - 1000 - 1000 - 1000 - 1000 - 1000 | Allows you to customize the wa<br>of JavaScript<br>20085 - A 125 2M<br>Firefox 1221-14                          | y a webpage displays using small bits                                        | Kii (Art                           |

<sup>6</sup>ブラウザ Firefox を起動し、そのウィンドウの右下に次ページに示す猿の顔が現れていれば (Greasemonkey は導入済みなので)、本節の作業は不要.

- ◇ 別の方法として、直接インストールするのでなく、ダウンロードしたファイルを 用いて上と同等の作業を行うこともできる.
  - (i) 公式サイトのダウンロード・ページ(上と同じ)からファイル greasemonkey-xxx.xpi
     (xxxの部分はバージョン、日付等)をダウンロードしておき、
  - (ii) ブラウザ Firefox を起動し、[ツール] → [アドオン] で現れたウィンドウに
     この.xpiファイルをドロップする.
- 下図のような確認の後にインストールが行われる.

|               | ソフトウェアインストール (X)                                                                                       |    |
|---------------|----------------------------------------------------------------------------------------------------|----|
| ()<br>1       | スロジアメロショール9 Sate 1 年 August 1997<br>Greasemonkey 躍名がありません<br>でいいいいいいいいいいいいいいいいいいいいいいいいいいいいいいいいいいいい     |    |
| ja <u>5</u> 0 | 要音のなスシントトウェマがなかたので、パッーなに増価を与えたり あかた                                                                    | ts |
| ×             | を示いのシントリアがのみたのコントコースに利用を与えたり、のみた<br>のブライバシーを使きする恐れがあります。<br>信頼できるサイトによるソフトウェアだけをインストールするように<br>してください。 |    |

指示に従い、ブラウザの「再起動」を行ってインストールが完了する.

- ブラウザの右下には猿の顔のアイコン(上右図)が表示されるようになり、無事インストールされたことが確認される。
- (※) この猿の顔はクリックすることができ、Greasemonkeyの有効・無効が切り換え られる(灰色の猿が無効の状態).

## A.2 JavaScript プログラムの用意

前節で導入した Greasemonkey は、それ自身でブラウザ本来の機能に変化をもたらすも のではなく、ユーザが用意したプログラムを実行する環境を提供する。そのプログラム はユーザスクリプトと呼ばれ、JavaScript で記述する。ここでは、そのようなプログラ ムのひとつとして BrEdiMa のユーザスクリプトを用意する。BrEdiMa はブラウザ上で 数式を作成し Web ページへの入力とするためのソフトだが、どのような形で入力する かは対象とする Web ページに合わせる必要がある。即ち、blog や Wiki クローンのペー ジで利用するには、適合する JavaScript プログラム(ファイル名は — .user.js)を準 備して導入し、次節で示すようにページの種類に応じてどのプログラムを適用するのか を設定しておく必要がある。これまでに用意されている BrEdiMa の Greasemonkey 用 ユーザスクリプトは次のとおり。

- はてなダイアリー:公式サイトである sourceforge のページ [4] の「ダウンロード」 のページに在る bredima\_hatena.user.js
- MediaWiki: 筆者らの研究室の非公式ホームページ内のBrEdiMaのページ [5] に在る
   bredima\_mediawiki1.0.user.js. MediaWikiはWikipediaで用いられているが,このBrEdiMaは日本語用であり、他の言語用のMediaWikiでの動作は未確認である
- FreeStyleWiki:上と同じページに在る bredima\_fsw1.0.user.js

これら以外に対しては自前で用意することになるが、上のいずれかを入手して改造すれ ば良いだろう.改造は、blogやWikiとの連携をとる部分だけでそれほど難しくない.詳 しくは、本文の§3参照.

## A.3 Greasemonkey に取り込み設定する

(3-a) 前節で用意した BrEdiMa のスクリプトのファイル (---.user.js) を, Greasemonkey が有効になっている状態<sup>7</sup>の Firefox のウィンドウにドラッグ&ドロップ する.

| a te stat      |                                                                             |            |
|----------------|-----------------------------------------------------------------------------|------------|
| Co             | Greasemonkeyのインストール                                                         |            |
|                | G'Day! これは Greasemonkey ユーザスクリプトです。使用するにはインス<br>トールをクリックしてください。             | <u>ション</u> |
| Google         | <b>BrEdiMa GM fswiki</b><br>Includes GUI Math Editor into FSwiki edit page. |            |
|                | 実行するページ:<br>http://w9-802.cs.uec.ac.jp/wiki.cgi?action=EDIT#                |            |
| Firefox<br>活動に |                                                                             | oxのi       |
|                |                                                                             |            |
|                | 悪意のあるスクリプドはあなたのプライパシーを侵害し、あなたの知らなしところであなたになり代わって活動します。                      |            |
|                | 住間できるいこうれたので、つうりつしまでいうと、ホットのもちゃく                                            |            |

上左図のようなウィンドウが現れるので「インストール」をクリック.ウィンドウ が現れずにブラウザ上にプログラムが表示された場合は,Greasemonkeyが無効に

7猿の顔の画像が灰色でなく茶色の状態

なっていることが原因なので、灰色の猿の顔をクリックして有効にした後(猿は 茶色になっている)、再度ドラッグ&ドロップ.

(3-b) 取り込み完了後,ブラウザの右下の猿の顔のアイコンを右クリックし「ユーザス クリプトの管理」を選択する.

|   | スジリプトは4 シストーム 谷村で、またん                                                                                                    |
|---|----------------------------------------------------------------------------------------------------|
|   | n an an Arrange an Arrange an Arrange an Arrange an Arrange an Arrange an Arrange an Arrange an Arrange an Arr<br>Arrange and Arrange and Arrange and Arrange and Arrange and Arrange and Arrange and Arrange and Arrange and Arr |
| < | 新規ユーザスクリフト(N)                                                                                                    |
| v | 有幼生                                                                                                    |
|   |                                                                                                    |

新たなウィンドウが現れるので、スクリプト(のファイル)がインストールされたことを確認する.ウィンドウの内容は以下のとおり.

- 左側:取り込み済みのスクリプト(ファイル名)の一覧
- 右側:左側で選択したスクリプトを実行する/実行しない Web ページの URL の指定

| ◎ ユーザスクリプトの管理                                                                       |                                                                                                    |          |
|-------------------------------------------------------------------------------------|----------------------------------------------------------------------------------------------------|----------|
| Courte-AutoFlaver<br>BrEdiMa GM hatena<br>BrEdiMa GM tswiki<br>BrEdiMa GM mediawiki | GowleAutoPayer                                                                                                    |          |
|                                                                                     | Add autoloading for next page to Google search result. DbiClick to<br>enable/disable it. Demo at<br>http://la.ma.la/misc/demo/googleautopager.htm (Working in Trixie and<br>ユーザスグリプトを実行するページ |          |
|                                                                                     | http://www.google.*/search*                                                                                                    | jān.     |
|                                                                                     |                                                                                                    | 1.1.1.14 |
|                                                                                     |                                                                                                    |          |
|                                                                                     |                                                                                                    |          |
|                                                                                     | っ しせつ カルゴレム ままたし ナイ くべしくう                                                                                                    |          |
|                                                                                     |                                                                                                    | 28tm     |
|                                                                                     |                                                                                                    |          |
|                                                                                     |                                                                                                    |          |
| マウスのドラッグアンドドロップ、もし<br>Alt-Up/Alt-Downで、このリストの<br>プトを並べ替え                            | (は<br>スクリ                                                                                                    |          |
| ☑ 有効にする 編集                                                                          | アンインストール 〇 関連付けられた設定も利                                                                                                    | SR Close |

URLの指定には、スクリプト中に記述されていれば、それが標準の値として設定 されている。

| スクリプト                 | 設 定 (実行するページ)                       |  |  |
|-----------------------|-------------------------------------|--|--|
| はてなダイアリー用             | http://d.hatena.ne.jp/*/edit*       |  |  |
| Wikipedia/MediaWiki 用 | http://*/w/*&action=edit*           |  |  |
| FreeStyleWiki 用       | http://w9-802.cs.uec.ac.jp/wiki.cgi |  |  |
|                       | ?action=EDIT*                       |  |  |

- はてなダイアリー用のスクリプトでは、当然、スクリプトを実行するページのURLとしてはてなダイアリーのサイトの編集ページに対応する文字列が設定されており、そのままではてなダイアリーで利用可能である。
- 現在用意してある Wiki用のスクリプトでは適当な Wikiクローンを運用しているサイトに設定してあるので、各自で自分が利用したいサイトの URL を設定しなければならない。
  - 予め設定されているページの URL は不要となるので, 削除するか編集して書き換える.
  - 自分が利用する Wiki ページの URL を記述するには、「追加」するか、予め設定されているページの URL を選んで「編集」する。
  - この記述には任意の文字列を表す総称文字「\*」を使うことができる。Wikiの運用サイトは複数のWebページで構成されるのが普通だが、その全てを指定するためにこの総称文字を用いる。
  - 更に動作を編集のページに限定するために、「action=EDIT」のように、
     Wikiの編集ページを表す固有の文字列を加えておくと良い。MediaWiki
     用の設定は日本語の Wikipediaの編集ページに対応している。

これらは、標準の設定を真似るか編集して用いると良い。

スクリプト自体の修正は左下の「編集」ボタンから、